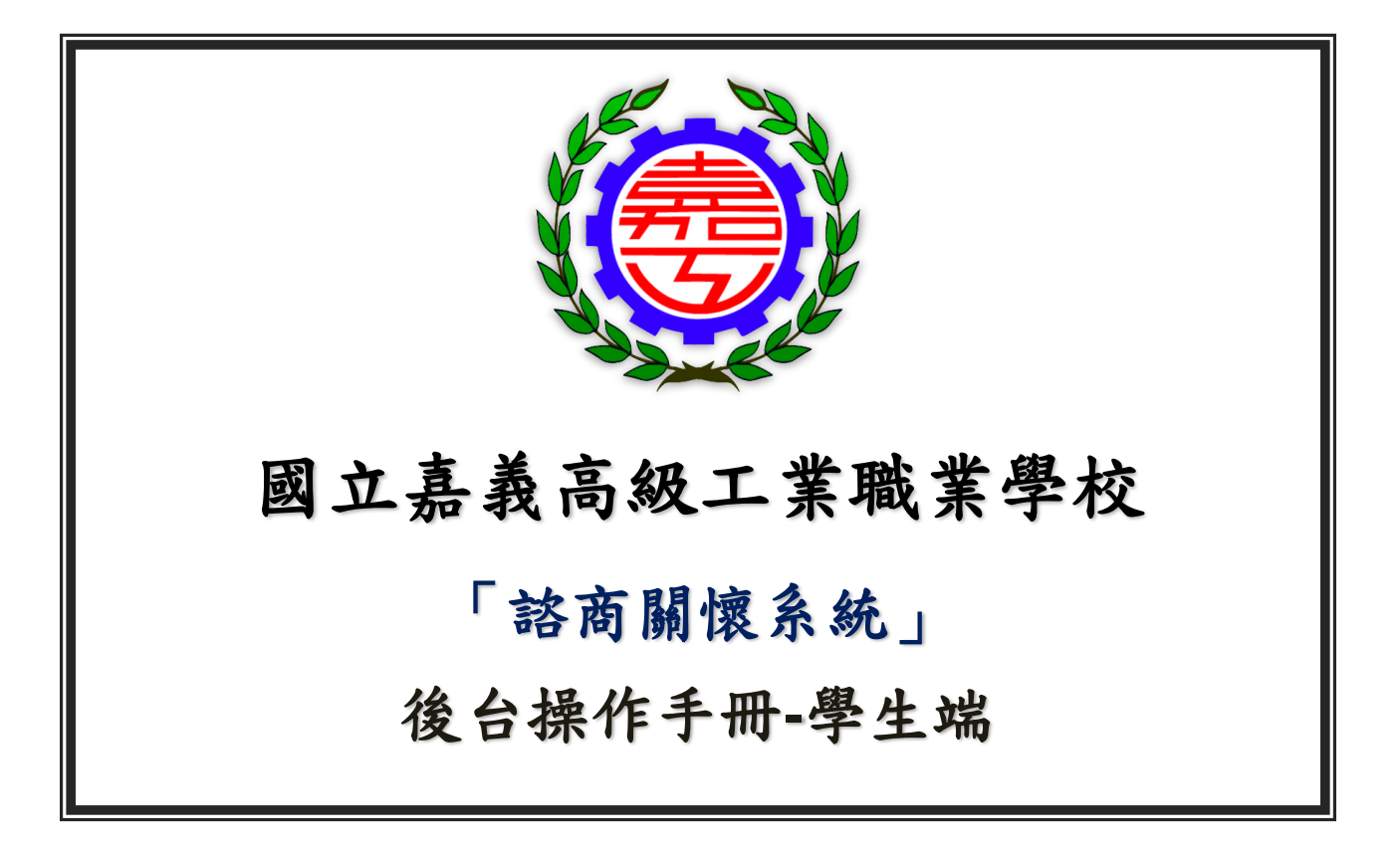

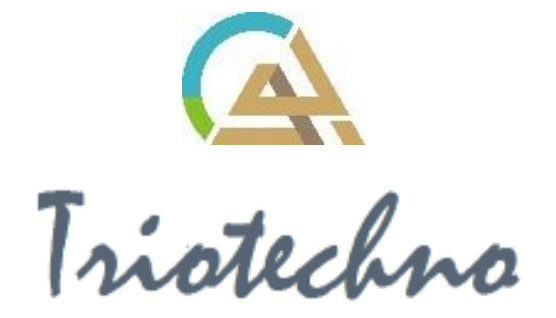

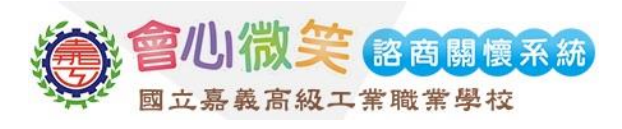

#### 目錄

|     | E | 目錄         | II  |
|-----|---|------------|-----|
| - 、 |   | 後台登入       | . 3 |
| 二、  |   | 基本資料       | 4   |
| 1.  |   | 綜合資料紀錄表(A) | 4   |
| 三、  |   | 密碼設定       | 5   |
| 1.  |   | 更换密碼       | 5   |

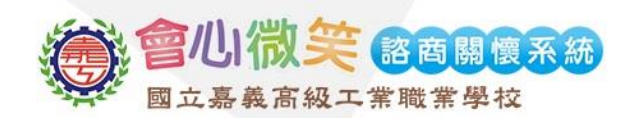

# 一、 後台登入

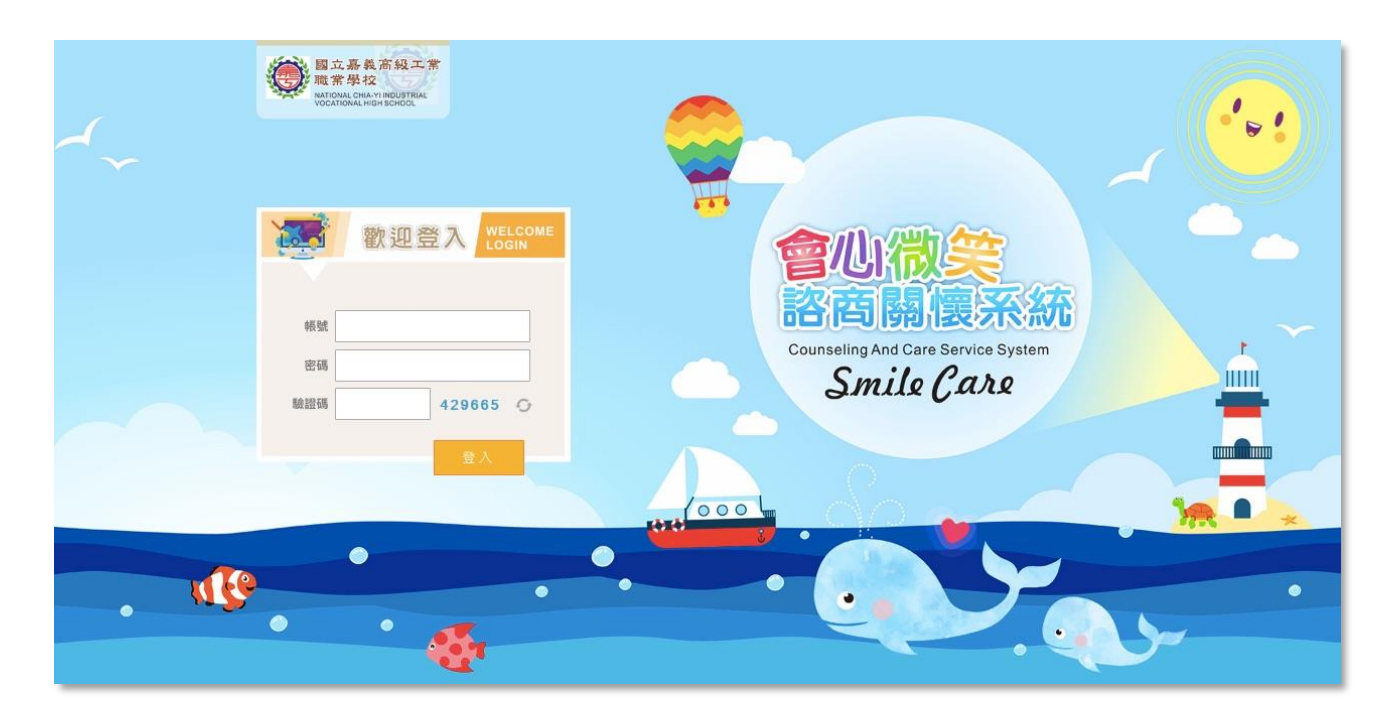

圖一-1

(1) 學生於登錄頁面,輸入帳號、密碼、驗證碼,點選登入後,即可進入系統後台。

| 登入資訊                    |         |  |  |  |  |  |  |  |
|-------------------------|---------|--|--|--|--|--|--|--|
| 帳號                      | 學生學號    |  |  |  |  |  |  |  |
| 密碼                      | 預設身分證字號 |  |  |  |  |  |  |  |
| 【注意】首次登入後,請至「密碼設定」更換新密碼 |         |  |  |  |  |  |  |  |

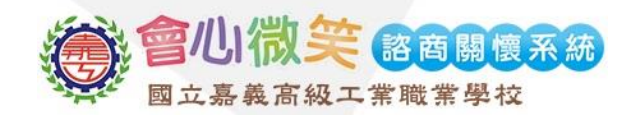

## 二、 基本資料

1. 綜合資料紀錄表(A)

| ∞ 綜合資料紀錄表(A) ⊗                            |                                                                                                    |                     |        |        |    |  |  |  |  |  |
|-------------------------------------------|----------------------------------------------------------------------------------------------------|---------------------|--------|--------|----|--|--|--|--|--|
|                                           |                                                                                                    |                     |        |        |    |  |  |  |  |  |
|                                           |                                                                                                    |                     |        |        |    |  |  |  |  |  |
| 查詢 儲存                                     |                                                                                                    |                     |        |        |    |  |  |  |  |  |
| + 1 概辺 字应带口                               | 123 四 中<br>12 四 中<br>13 四 中<br>13 四<br>13 四 中<br>13 四 中<br>13 四<br>1<br>1<br>1<br>1<br>1<br>1<br>1<br>1<br>1<br>1<br>1<br>1<br>1<br>1<br>1<br>1<br>1<br>1<br>1 | た 二 広 相 、 測 時 二 9 年 |        |        |    |  |  |  |  |  |
| 4人做沉 家庭水沉                                 | 学自水沉日母日找祕調                                                                                                    | 生活感想  測驗記郵          |        |        |    |  |  |  |  |  |
| 學號                                        | 姓名                                                                                                    | 3 林 4               | 性別 ● 男 | ○女     |    |  |  |  |  |  |
| 生日                                        | 2000/ 僑居士                                                                                                    | t l                 | 護照號碼   |        |    |  |  |  |  |  |
| 班級資訊                                      | 斑級                                                                                                    | 座號    導師姓名          |        |        |    |  |  |  |  |  |
|                                           | 體育三甲                                                                                                    | 張 🔳                 |        |        |    |  |  |  |  |  |
| 出生地                                       | 禁選擇▲ 甘他對阳・                                                                                                    |                     |        |        |    |  |  |  |  |  |
| <del>۳</del> ۳ ل                          |                                                                                                    |                     |        |        |    |  |  |  |  |  |
|                                           | 請選擇◆具他說明:                                                                                                    |                     |        |        |    |  |  |  |  |  |
| 身份<br>(可複選)                               | 身份 □一般生 □ 技優生 □新二代 □特教生( 類 度) □其他<br>(可複選) □原住民(「阿美□泰雅□排盪□布農□卑南□郷□魯凱□魯凱□魯圓□雅美□邵□噶瑪蘭□太魯閣□撒奇萊雅□賽進克□拉阿魯哇族□上那七那宮族□                                                                                                    |                     |        |        |    |  |  |  |  |  |
|                                           |                                                                                                    |                     |        |        |    |  |  |  |  |  |
| 通訊處                                       | 手機號碼:                                                                                                    |                     |        |        |    |  |  |  |  |  |
|                                           | 戶籍地址:                                                                                                    |                     | 電話:    |        |    |  |  |  |  |  |
|                                           | 居住地址:                                                                                                    |                     | 電話:    |        |    |  |  |  |  |  |
| 學歷                                        | 民國 年 🗇 畢 🗇 肆 業於                                                                                                    | 國中,畢業後曾就讀           | ,民國    | 年進入 本校 | 年級 |  |  |  |  |  |
| 入學方式                                      | 請選擇 ◆ 其他說明:                                                                                                    |                     |        |        |    |  |  |  |  |  |
| 宗教信仰                                      | 宗教信仰 □ 無□佛教□基督教□天主教□回教□道教□其他 其他說明:                                                                                                    |                     |        |        |    |  |  |  |  |  |
| 身高體重                                      | 一年級: 公分 二年級                                                                                                    | : 公分 三年級:           | 公分     |        |    |  |  |  |  |  |
|                                           | 一年級: 公斤 二年級                                                                                                    | : 公斤 三年級:           | 公斤     |        |    |  |  |  |  |  |
| 生理缺陷                                      | □無□近視□其他視覺障礙□聽覺障礙                                                                                                    | ■肢體障礙 ■其他 其他說明:     |        |        |    |  |  |  |  |  |
| 曾患特殊疾病 □無□腦炎□癲癇□心臟病□小兒麻痺□氣喘□過敏症□肺結核 其他說明: |                                                                                                    |                     |        |        |    |  |  |  |  |  |
|                                           |                                                                                                    |                     |        |        |    |  |  |  |  |  |

圖二-1

(1) 學生可依照實際狀況填寫本人概況、家庭狀況、學習狀況、自傳、自我評估、生活感

想頁籤內容,填寫完畢後點選儲存。

- (2) 學生可於測驗紀錄頁籤查看各項問卷測驗結果。
- (3) 部分欄位,系統將依照學生年級開放填寫(例:一年級只可填寫一年級輸入框..)

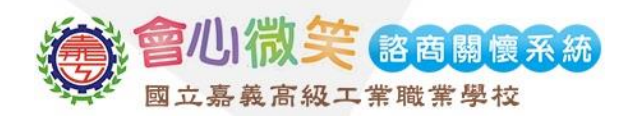

### 三、 密碼設定

#### 1. 更换密碼

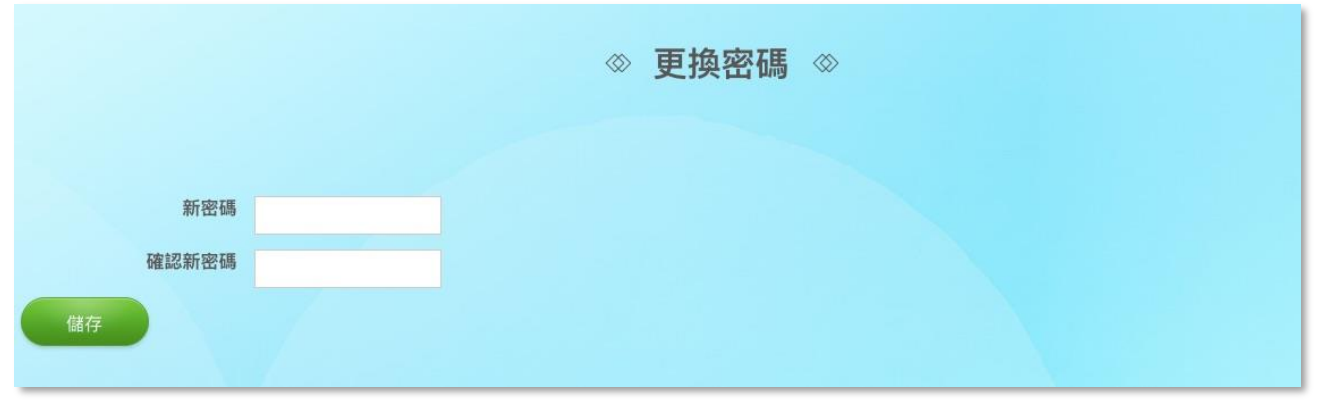

圖八-1

(1) 輸入新密碼並再次確認,輸入完畢後點選儲存,即可更換新密碼。